infoportal für die Region

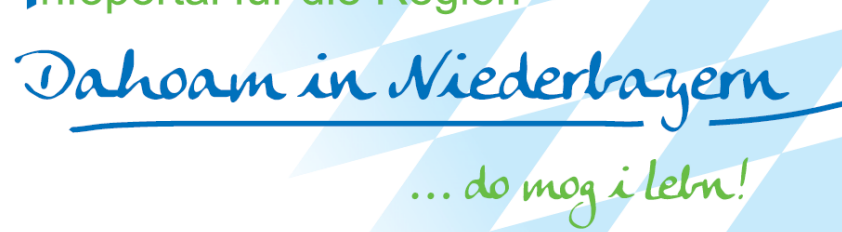

# Benutzerhandbuch "Vereine & Ehrenamt"

-

Dahoam in Niederbayern

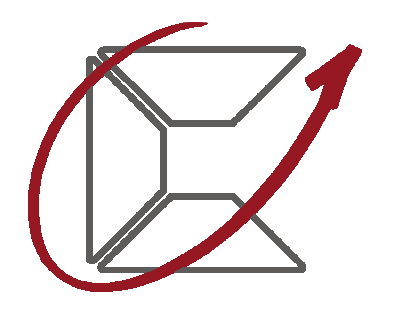

Hans Lindner Stiftung Eine gemeinnützige Stiftung der Familie und der Unternehmensgruppe Lindner

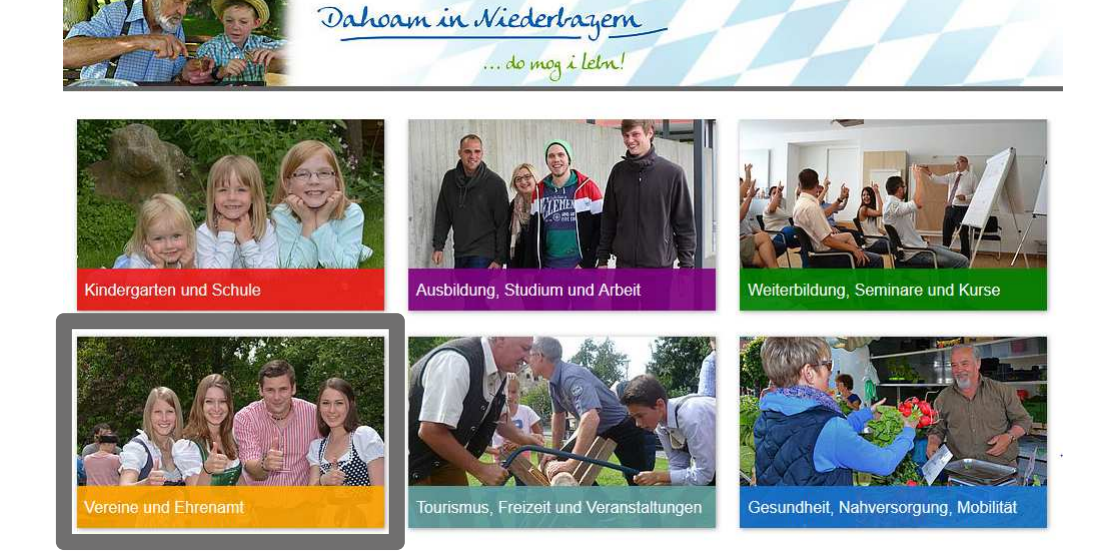

https://www.dahoam-in-niederbayern.de/

infoportal für die Region

## Inhalt

|   | Registrierung                              | Seite 3-6 |
|---|--------------------------------------------|-----------|
| - | Login                                      | Seite 7   |
| - | Admin-Bereich                              | Seite 8   |
| - | Admin-Bereich (Sparten / Gruppen)          | Seite 9   |
| - | Admin-Bereich (Verein löschen)             | Seite 10  |
| - | Admin-Bereich (Dahoam in Niederbayern App) | Seite 11  |
| - | Kontakt                                    | Seite 12  |
|   |                                            |           |

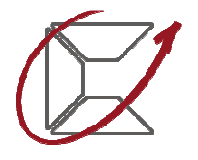

## Registrierung

Startseite Vereine & Ehrenamt

### Alle Kategorien bei Vereine & Ehrenamt

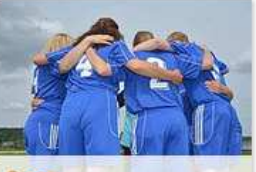

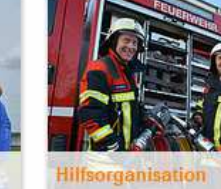

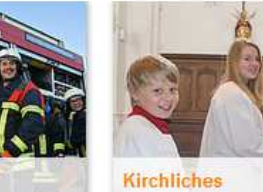

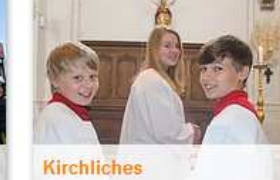

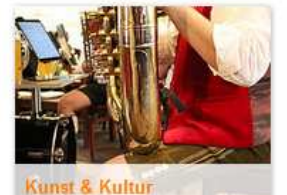

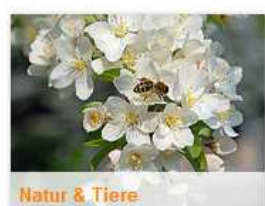

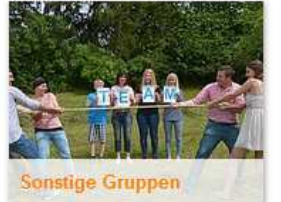

#### Öffentliche Veranstaltungen

Jugendsportwochenende FC Gergweis Sportplatzgelände FC Gergweis

Fr. 06.09.2019 in Osterhofen

#### SVH » Ferienprogramm für Junge Fußballer SV Haidlfing von 1931 e.V.

"Neues" Sportgelände Fr. 06.09.2019 in HaidIfing

#### Bilderbuchkino in der Bücherei Massing

Pfarr- und Gemeindebücherei Massing Pfarr- und Gemeindebücherei Massing Fr. 06.09.2019 in Massing

VdK - Tagesausflug zum Schliersee VdK Ortsverband Schölinach Marktplatz Sa. 07.09.2019 in Schöllnach

#### 2-Tagesausflug nach Innsbruck Freiwillige Feuerwehr Aufhausen

Bushaltestelle Sa. 07.09.2019 in Aufhausen

#### Alle Veranstaltungen

Seite: 3

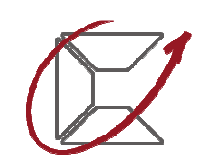

Hans Lindner Stiftung Eine gemeinnützige Stiftung der Femilie und der Enternehmenegruppe Lindner

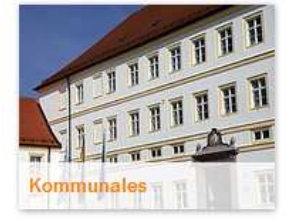

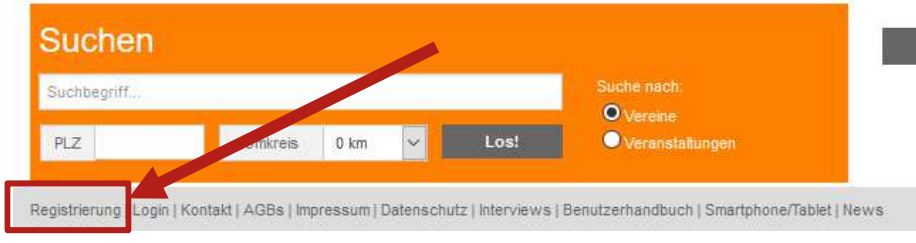

Thema: Vereine & Ehrenamt | Bereich: Dahoam in Niederbayern | Datum: Stand Herbst 2019

### Die Registrierung ist für Vereine & ehrenamtliche Gruppen kostenfrei

### Zur Information:

Jede Neuregistrierung muss erst durch die jeweilige Kommune oder durch den Betreiber freigegeben werden. Erst dann werden die Einträge des Vereins im Portal öffentlich angezeigt.

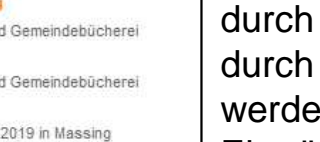

Mein Kalender

## Registrierung

### Allgemeine Informationen:

- Diese Einträge sind nach der Freigabe durch die Kommune für die Nutzer sichtbar.
- Felder mit rotem Stern sind Pflichtfelder -
- Unter "Kategorie" ist eine Mehrfachauswahl mit gedrückter STRG-Taste möglich. Um Ihnen die Zuordnung zu erleichtern, finden Sie auf der nächsten Seite eine Übersicht, welche Sparten einer Kategorie zugeordnet sind.

### Internetverantwortlicher:

Diese Daten sind nur für den Betreiber und die jeweilige Kommune sichtbar (außer das persönliche Kennwort). Sie dienen der Kontaktaufnahme und Information bei Neuerungen im Portal. Beim Benutzernamen: keine Leer- oder Sonderzeichen und keine Umlaute verwenden!

### AGB's:

Hier bitte besonders Punkt 7 und 8 beachten

### Nicht vergessen – Auf "Registrieren" klicken!

Thema: Vereine & Ehrenamt | Bereich: Dahoam in Niederbayern | Datum: Stand Herbst 2019

### Registrierung zum Vereinsportal

| Allgemeine Informationen             | • ist ein Pflichtfeld |
|--------------------------------------|-----------------------|
| Name des Vereins / der Organisation* |                       |
| Sitz des Vereins                     | PLZ* / Ort*           |
| Kategorie*                           | Bitte wählen 🗸        |
| Kontaktdaten                         | Ansprechpartner       |
|                                      | Straße*               |
|                                      | PLZ* / Ort*           |
|                                      | Telefon               |
|                                      | Info-E-Mail*          |
|                                      | Website               |

#### Internetverantwortlicher

| Daten werden nicht veröffentlicht! |                       |                |
|------------------------------------|-----------------------|----------------|
| Persönliche Daten                  | Anrede                | bitte wählen 🗸 |
|                                    | Titel                 |                |
|                                    | Vorname*              |                |
|                                    | Nachname*             |                |
| Verwaltungs-Zugangsdaten           | Benutzername* keine   | Leer- oder     |
|                                    | Sonderzeichen         |                |
|                                    | Passwort* mind. 8 Ze  | ichen          |
|                                    | Passwort wiederholen' | •              |
| Kontaktdaten                       | E-Mail*               |                |
|                                    | Telefon               |                |
|                                    |                       |                |

#### Ich akzeptiere die allgemeinen Geschäftsbedingungen\*

Registrieren

Seite: 4

## **Kategorien - Sparten**

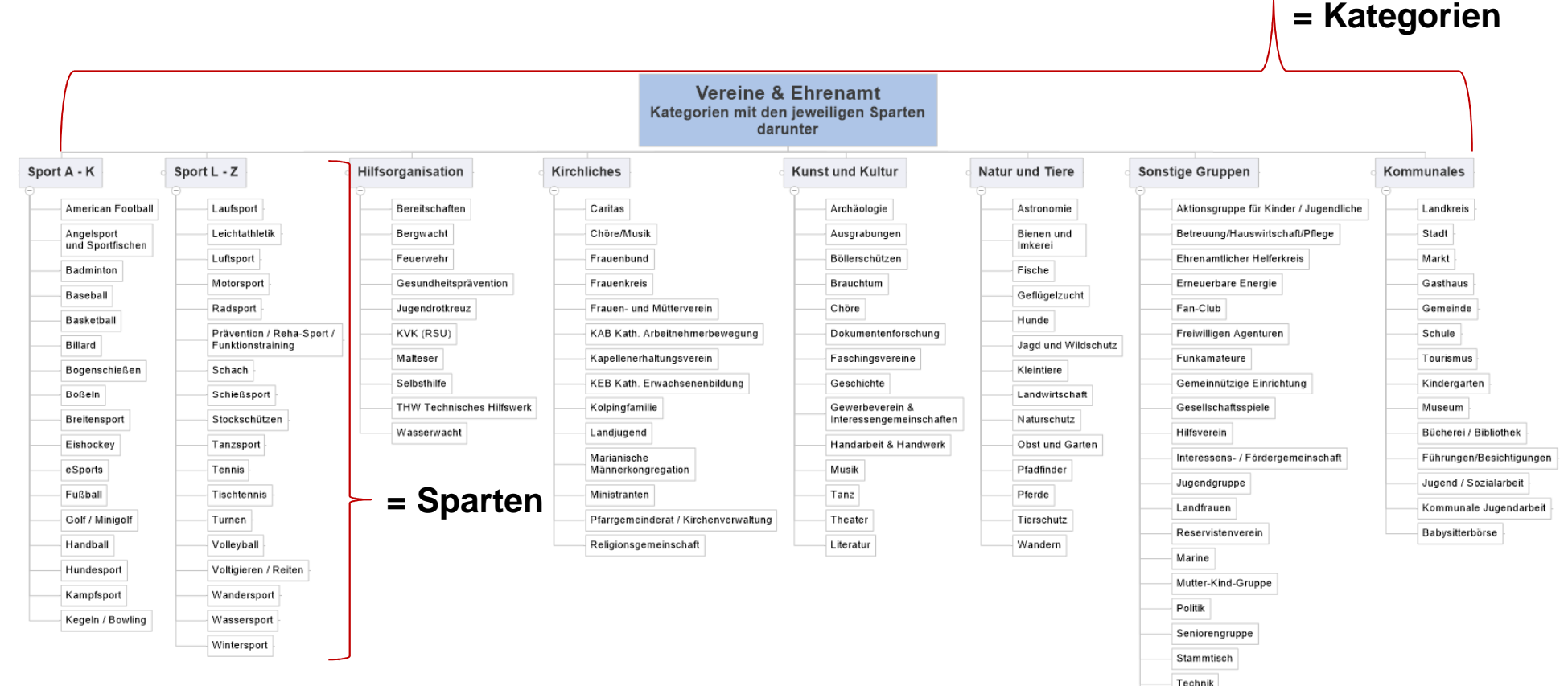

Weitere Sparten können von uns angelegt werden.

Kommen Sie bitte bei Bedarf auf uns zu.

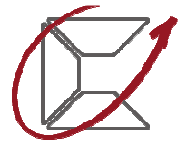

VdK Sozialverband

## Registrierung

Bei erfolgreicher **Registrierung** erscheint diese Meldung. Außerdem erhält der Internetverantworliche eine E-Mail

| Sport      | Hilfsorganisation       | Kirchliches      | Kunst & Kultur     | Natur & Tiere                  | Sonstige Gruppen                  | Kommunales              | Mein 🇰<br>Kalender 🇰    |
|------------|-------------------------|------------------|--------------------|--------------------------------|-----------------------------------|-------------------------|-------------------------|
| Startseite | Vereine & Ehrenamt » Re | egistrierung     |                    |                                |                                   |                         |                         |
|            |                         |                  |                    |                                |                                   |                         |                         |
| Red        | nistrierung             | ı zum V          | ereinspo           | rtal                           |                                   |                         |                         |
|            | gioariorarig            | , 2011 <b>v</b>  | oromopo            |                                |                                   |                         |                         |
|            |                         |                  |                    |                                |                                   |                         |                         |
| Der n      | eue Verein wurde e      | erfolareich erst | tellt, muss iedoch | erst vom Adm                   | inistratoren-Team                 |                         |                         |
| freige     | eschaltet werden!       | Erst dann kör    | nnen Veranstaltu   | ngen erstellt w                | erden.                            |                         |                         |
|            |                         |                  |                    |                                |                                   |                         |                         |
| Die F      | reischaltung erfolgt    | t zu den gesch   | äftsüblichen Zeite | en.                            | Vereinsportal: neue F             | Registrierung           |                         |
|            |                         |                  |                    |                                | info An: Anita.Stadler            | 5 5                     |                         |
|            |                         |                  |                    |                                |                                   |                         |                         |
|            |                         |                  |                    | Der neue Vere                  | ein wurde erfolgreich erstellt, r | nuss jedoch erst vom Ad | ministratoren-Team frei |
|            |                         |                  |                    | Die Freischalt                 | ung erfolgt zu den geschäftsüb    | lichen Zeiten.          |                         |
|            |                         |                  |                    | Vereinname <sup>.</sup> V      | erein XV                          |                         |                         |
|            |                         |                  |                    | Sitz des Verei                 | ns: 94424, Arnstorf               |                         |                         |
|            |                         |                  |                    | Anschrift: Bah                 | nhofstraße 29, 94424 Arnsto       | ď                       |                         |
|            |                         |                  |                    | Benutzername                   | für Login: AMustermann            |                         |                         |
|            |                         |                  |                    | <br>Vereine & Ehr              | renamt in Niederbayern            |                         |                         |
|            |                         |                  |                    | http://www.ve                  | reine-in-niederbayern.de          |                         |                         |
|            |                         |                  |                    | wird betrieben                 | durch die                         |                         |                         |
|            |                         |                  |                    | Hans Lindner                   | Regionalförderung AG & Co         | KG                      |                         |
|            |                         |                  |                    | Bahnhofstr. 29                 | )                                 |                         |                         |
|            |                         |                  |                    | 94424 Arnsto<br>Vertreten durc | rf<br>h                           |                         |                         |
|            |                         |                  |                    | Stephanie Lind                 | iner, Albert Eckl                 |                         |                         |
|            |                         |                  |                    |                                |                                   |                         |                         |
|            |                         |                  |                    |                                |                                   |                         |                         |

## Login

Mein Kalender

Startseite Vereine & Ehrenamt

### Alle Kategorien bei Vereine & Ehrenamt

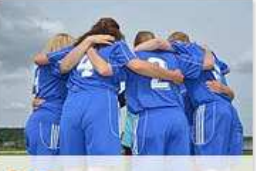

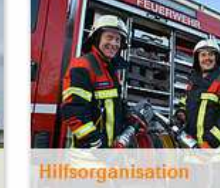

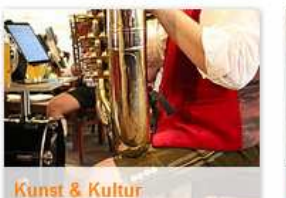

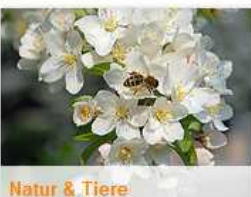

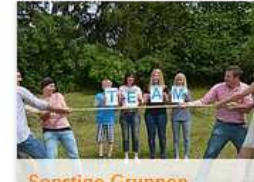

**Kirchliches** 

Sonstige Gruppen

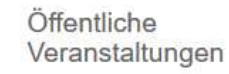

Jugendsportwochenende FC Gergweis Sportplatzgelände FC Gergweis Fr, 06.09.2019 in Osterhofen

SVH » Ferienprogramm für Junge Fußballer SV Haidlfing von 1931 e.V. "Neues" Sportgelände Fr. 06.09.2019 in HaidIfing

#### Bilderbuchkino in der Bücherei Pfarr- und Gemeindebücherei Massing Pfarr- und Gemeindebücherei Massing

Fr. 06.09.2019 in Massing

VdK - Tagesausflug zum Schliersee VdK Ortsverband Schöllnach Marktplatz Sa. 07.09.2019 in Schöllnach

#### 2-Tagesausflug nach Innsbruck

Freiwillige Feuerwehr Aufhausen Bushaltestelle Sa. 07.09.2019 in Aufhausen

Alle Veranstaltungen

Bereits nach der Registrierung kann der Internetverantwortliche sich über den Login (siehe links rote Kennzeichnung) mit seinen Zugangsdaten in den Admin-Bereich seines Vereins einloggen. Erst nach der Freigabe des Vereins können Veranstaltungen eingetragen werden. Wenn die Freigabe erfolgt, bekommt der Internetveranwortliche des Vereins eine E-Mail.

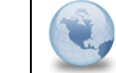

Freischaltung im Vereinsportal info An: Anita.Stadler

Hallo Anita,

dein Verein "Verein XY" wurde soeben freigeschaltet.

Vereine & Ehrenamt in Niederbayern http://www.vereine-in-niederbayern.de

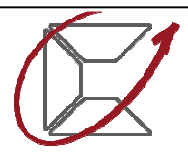

Hans Lindner Stiftung Eine gemeinnützige Stiftung der Femilie und der Enternehmenegruppe Lindner

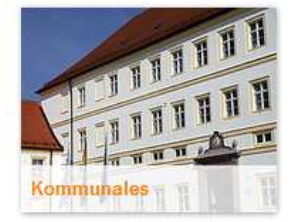

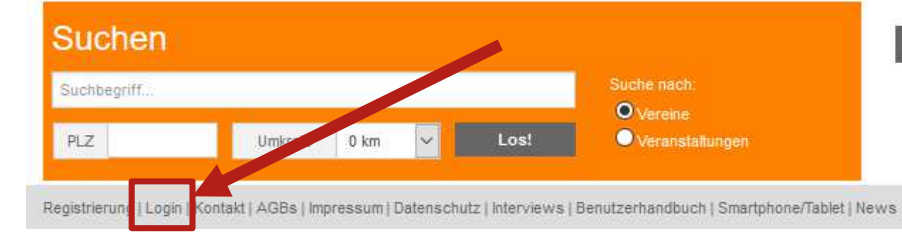

Thema: Vereine & Ehrenamt | Bereich: Dahoam in Niederbayern | Datum: Stand Herbst 2019

## **Admin-Bereich**

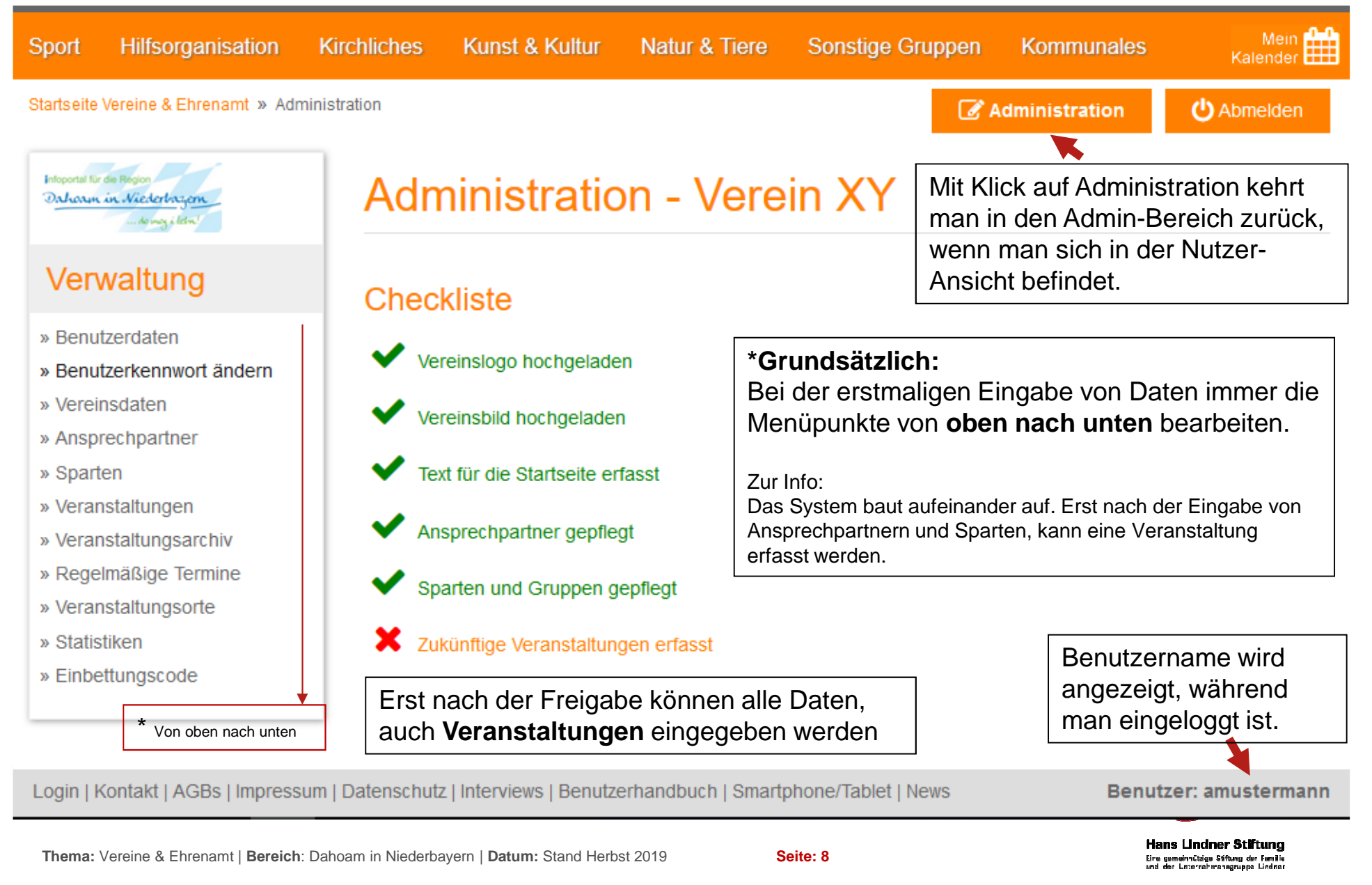

## **Admin-Bereich**

### weitere Sparten / Gruppen anlegen

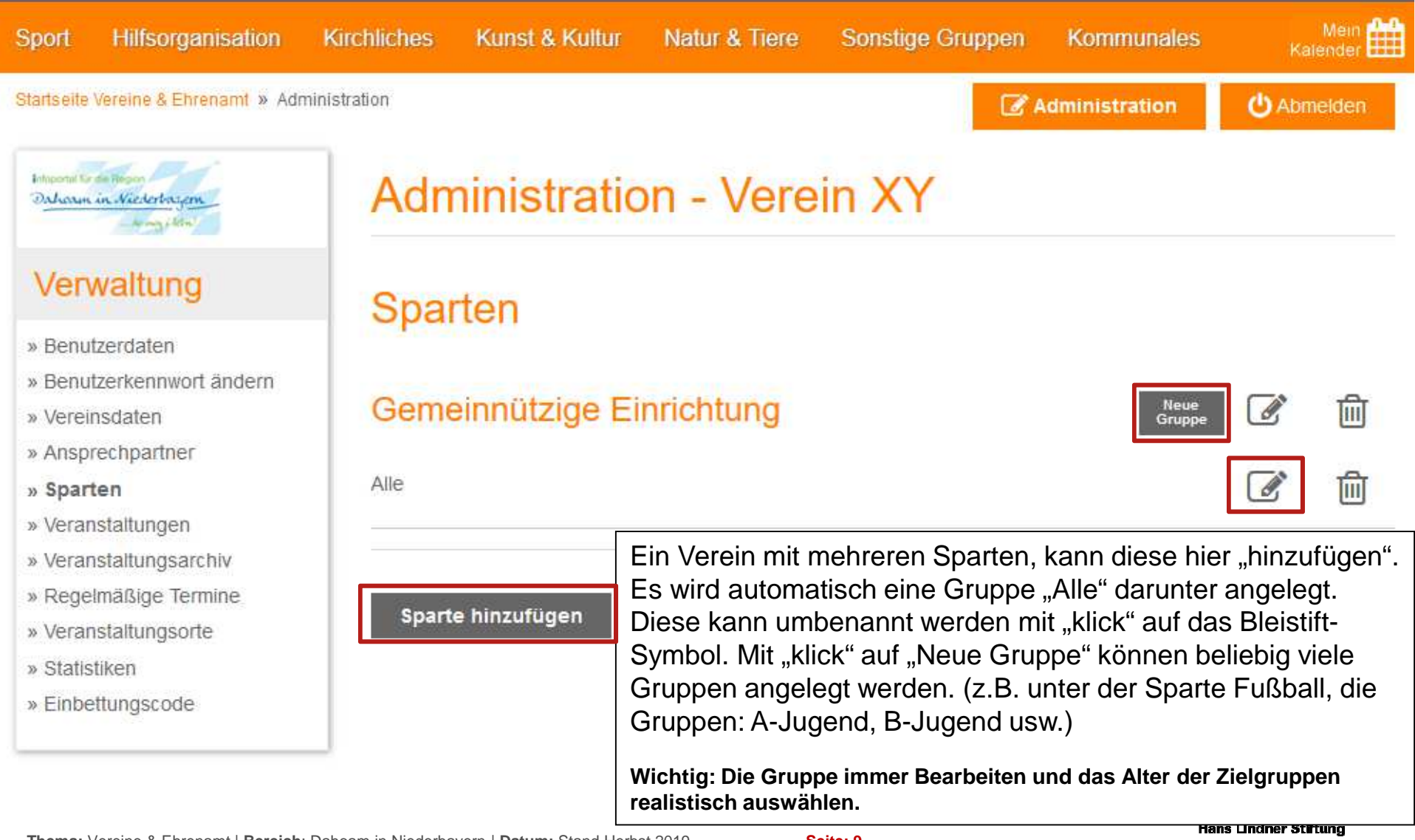

# **Admin-Bereich**

Verein löschen Logo (nur JPG, PNG) Infoportei für die Ragion Daharm in Niederbaron to may a liter Vereinsbild (nut JPG, PNG) Verwaltung » Benutzerdaten » Benutzerkennwort ändern » Vereinsdaten » Ansprechpartner » Sparten » Veranstaltungen Datei 1 » Veranstaltungsarchiv Datei 2 » Regelmäßige Termine

- » Veranstaltungsorte
- » Statistiken
- » Einbettungscode

Der "Verein XY" dient Testzwecken des Betreibers. **Hier handelt es sich um keinen** realen Verein. Schauen Sie doch auf auf <u>www.Dahoam-in-Niederbavern.de</u> vorbei. Wir wünschen Ihnen viel Freude beim Stöbern im Portal <u>www.Vereine-in-Niederbavern.de</u>

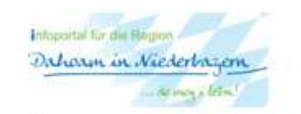

Logo löschen

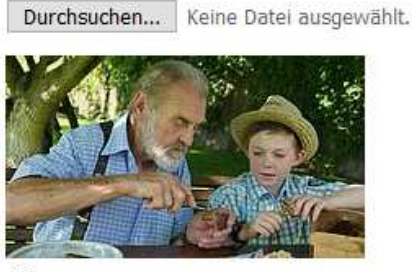

Banner löschen

| Durchsuchen | Keine Datei ausgewählt. |  |  |  |
|-------------|-------------------------|--|--|--|
| Durchsuchen | Keine Datei ausgewählt. |  |  |  |
| Durchsuchen | Keine Datei ausgewählt. |  |  |  |

### Speichern

Sollten Sie Ihren Verein im Portal löschen wollen, bitte ein E-Mail an uns senden. Link ist zu finden unter "Vereinsdaten". Oder direkt an: info@dahoam-in-niederbayern.de

Verein löschen

## Dahoam in Niederbayern APP

Demnächst auch im Apple App-Store

Dahoam in Niederbayern APP

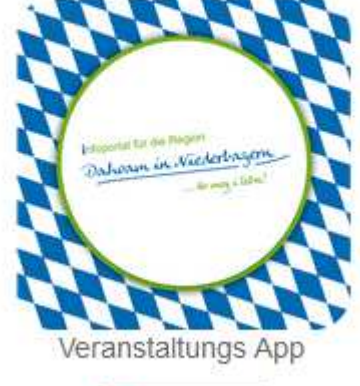

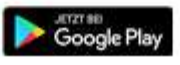

Hier sind auch Ihre Vereins-Veranstaltungen zu finden, wenn diese über das Portal "Vereine & Ehrenamt" eingetragen wurden.

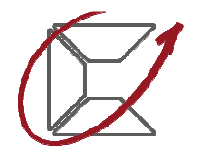

Hans Lindner Stiftung Eine gemeinnützige Stiftung der Familie und der Litternehmensgruppe Lindner

## Kontakt zum Betreiber

### Kontakt

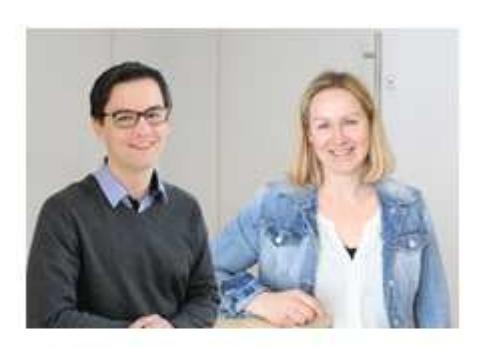

Martin Bloch Telefon: 08723/20-2913 Fax: 08723/20-2851 Martin Bloch [at] Hans-Lindner-Stiftung.de

Anita Stadler Telefon: 08723/20-2858 Fax: 08723/20-2851 Anita.Stadler [at] Hans-Lindner-Stiftung.de Wir stehen für Fragen und Anregungen gerne zur Verfügung!

Viel Spaß beim Erfassen Ihrer Daten!!!

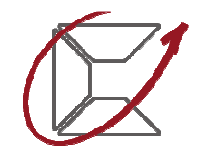

Hans Lindner Stiftung Eine gemeinnützige Stiftung der Femilie und der Unternehmansgruppe Lindner